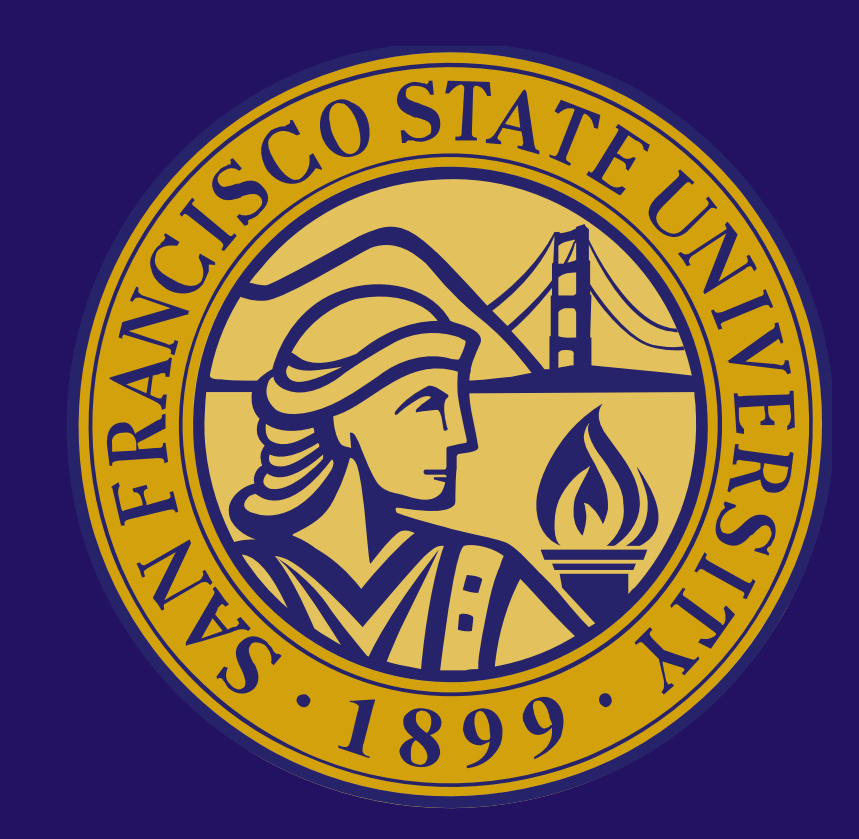

# ULINK USER GUIDE HOW TO REGISTER AS AN ORGANIZATION **UPDATED: 5.4.21**

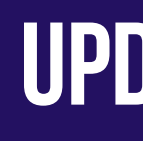

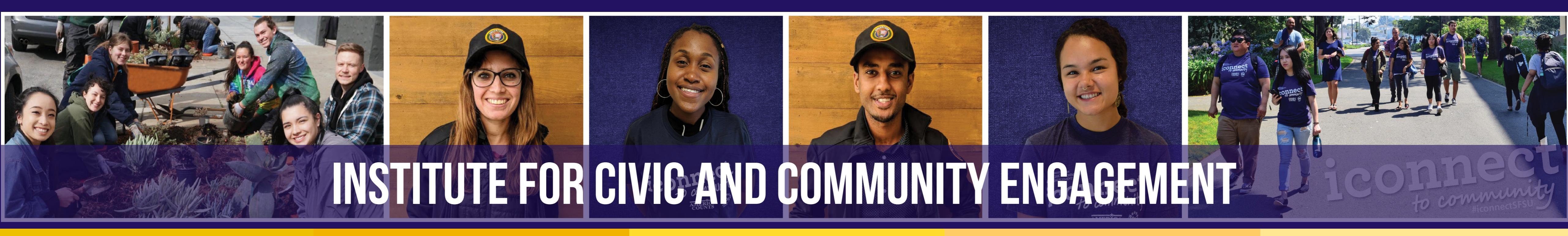

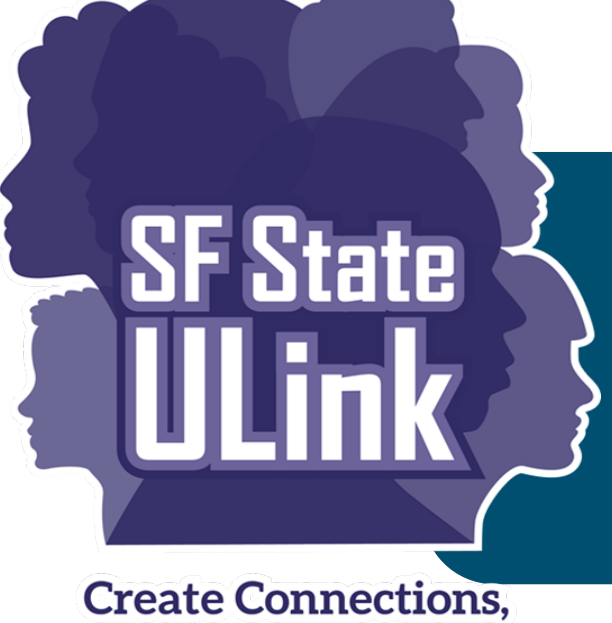

# **GETTING STARTED: CREATE AN ACCOUNT**

**Explore the Possibilities** 

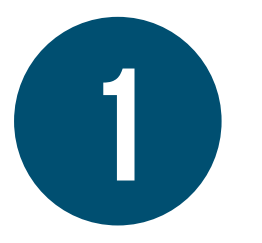

- Go to https://sfstateulink.org/#/
- Click "REGISTER AS Organization", located on the top left side of the ULink homepage.

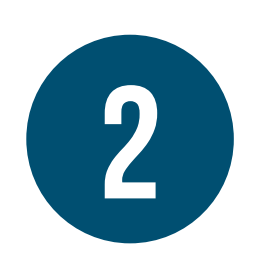

- You will then be directed to registration page to Create a new Account
- Enter your Organization name and click "SIGNUP".

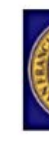

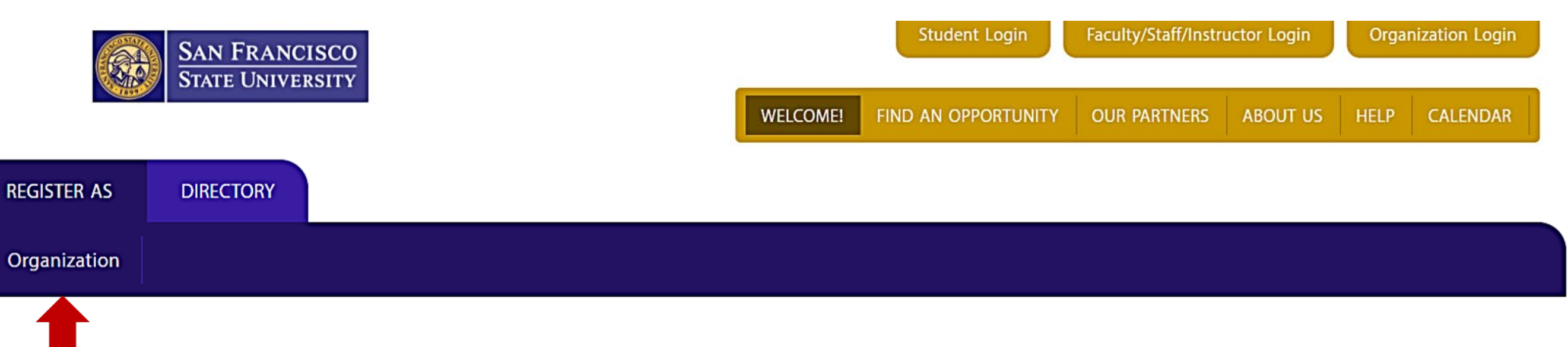

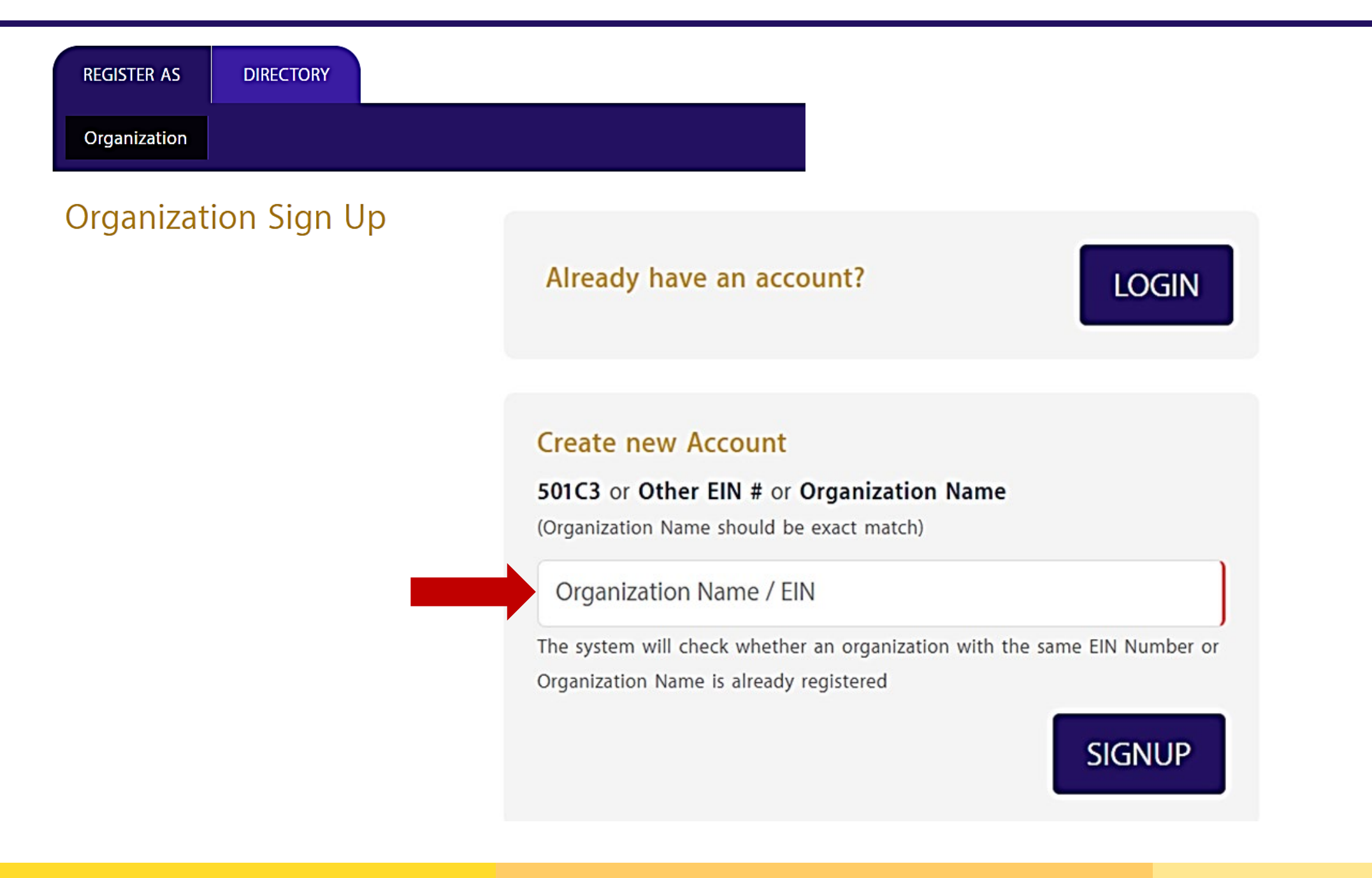

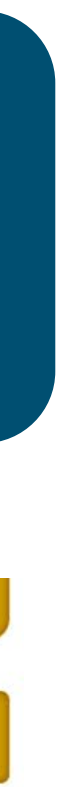

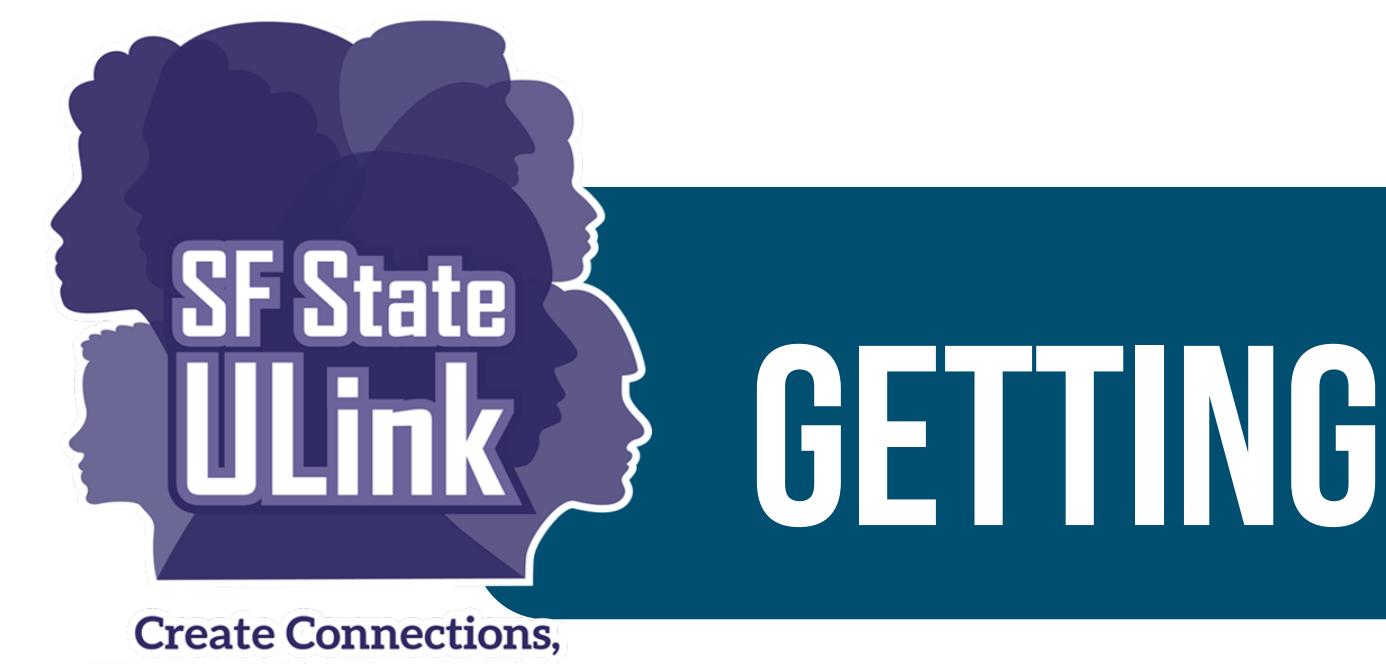

## **Explore the Possibilities**

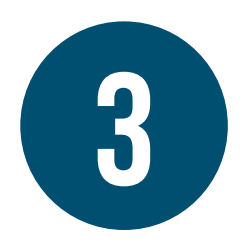

You then will be directed to complete three categories:

## Organization Sign Up

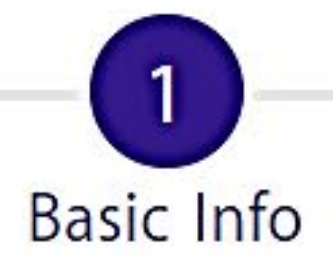

# **GETTING STARTED: CREATE AN ACCOUNT**

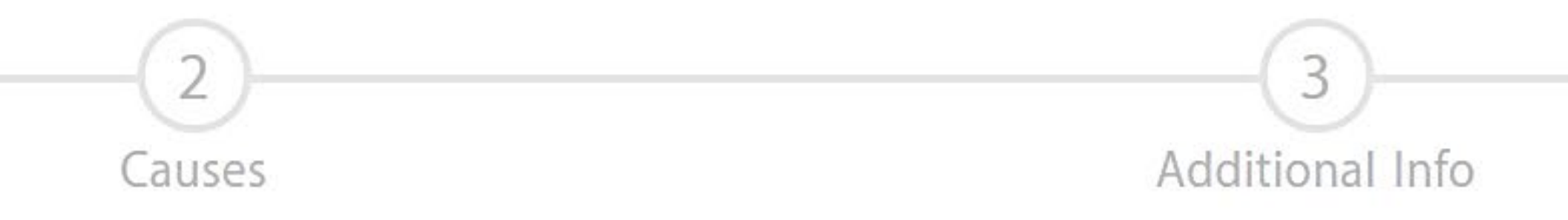

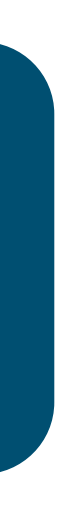

3

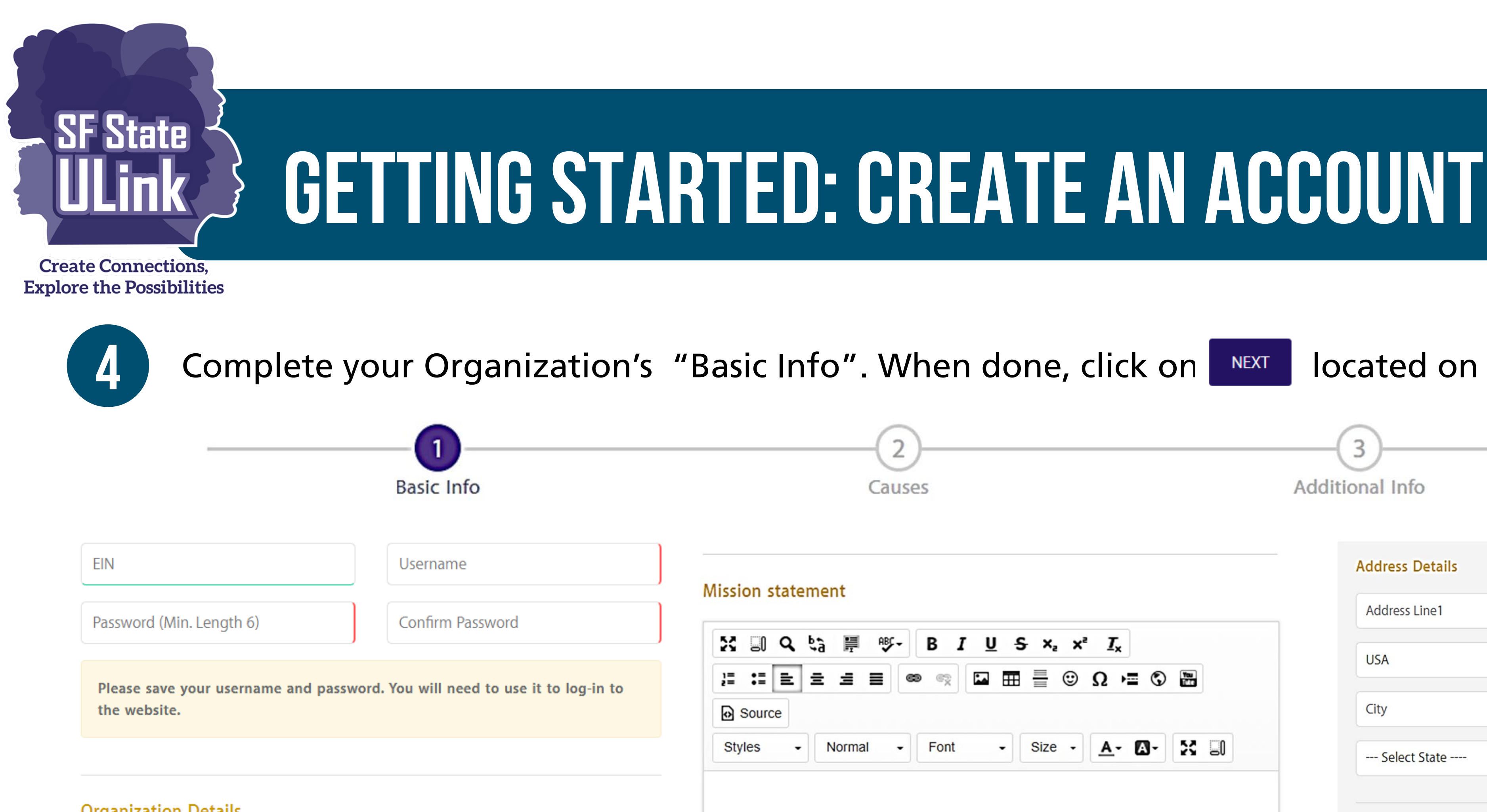

| Organ | ization | Details |
|-------|---------|---------|
|-------|---------|---------|

| Demo Org. Name           | Website |
|--------------------------|---------|
| Email                    | Phone   |
| Select Organization Type | ~       |

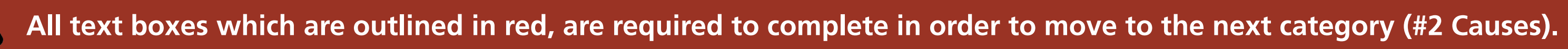

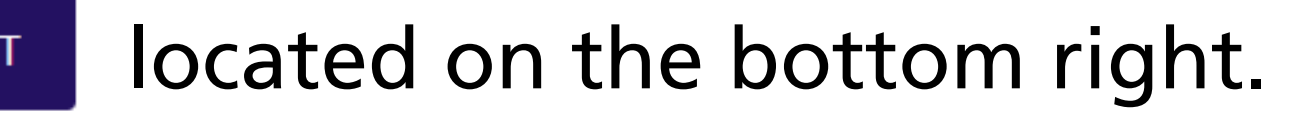

|       | $\sim$ |      |
|-------|--------|------|
| Addit | ional  | Info |

Phone

3

| BI   | U | <del>s</del> × | , x² | <u>I</u> x |    |              |  |
|------|---|----------------|------|------------|----|--------------|--|
| ez   |   | ⊞ ≣            | •    | Ω          | •  | You<br>Trite |  |
| Font |   | Size           | •    | Α-         | Δ. | 52           |  |

| Address Details |               |
|-----------------|---------------|
| Address Line1   | Address Line2 |
| USA             | Zip           |
| City            | County        |
| Select State 🗸  |               |
| Primary Contact |               |
| Job Title       | First Name    |
| Last Name       | Email         |
|                 |               |

--- Select Phone Type ---

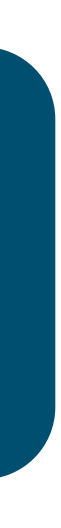

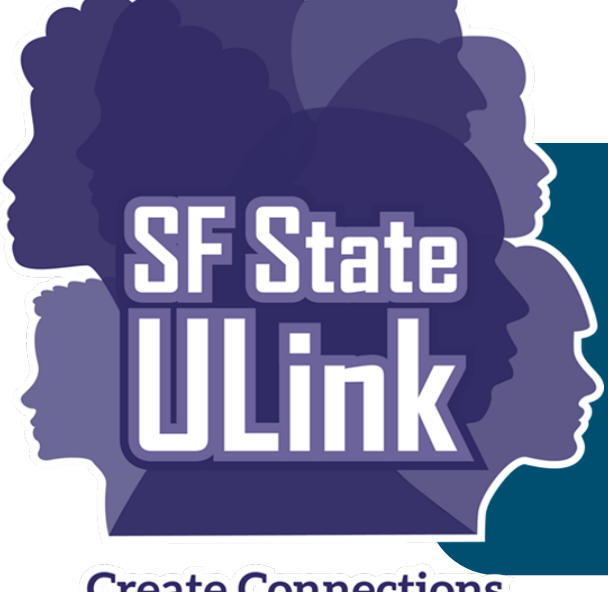

# **GETTING STARTED: CREATE AN ACCOUNT**

**Create Connections**, **Explore the Possibilities** 

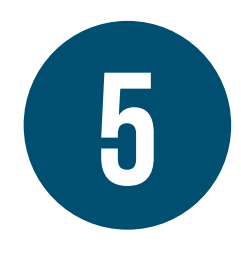

opportunities. If none apply to you, press Next.

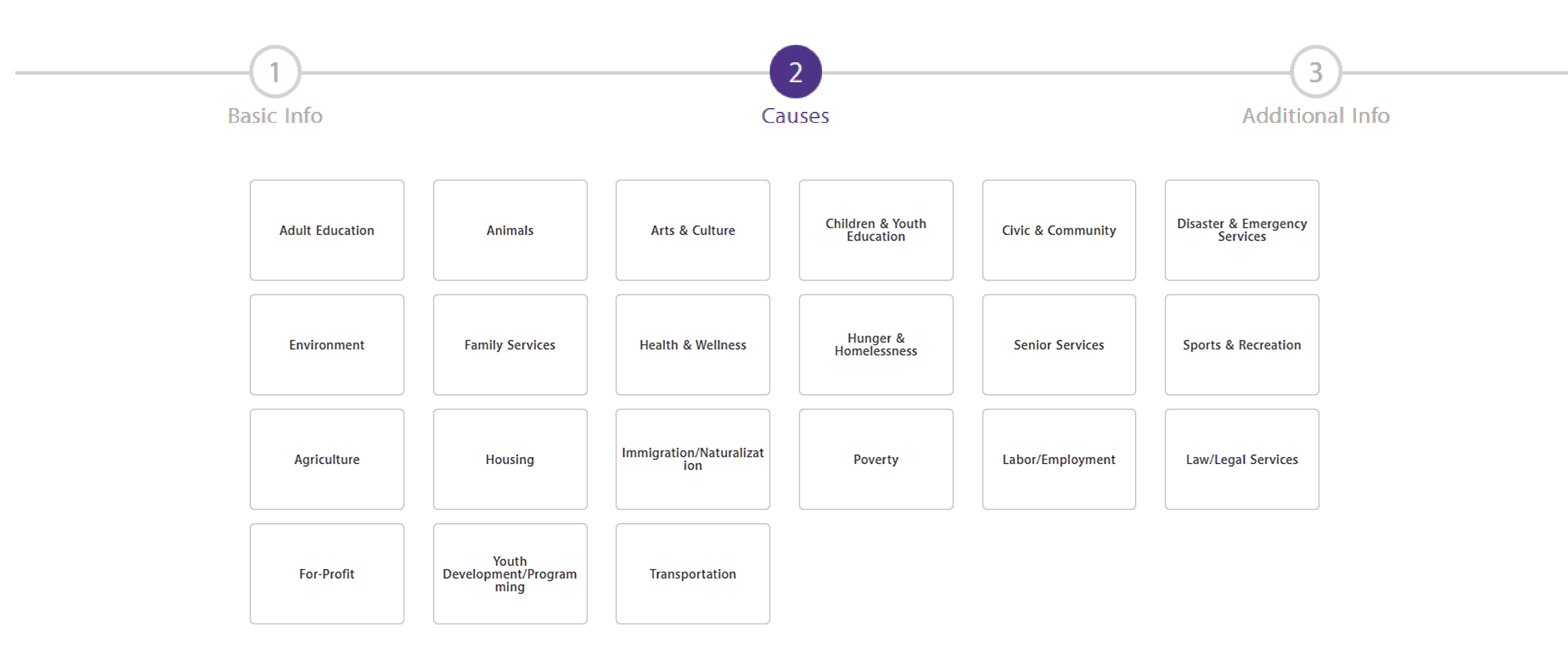

## Select the causes that your organization helps to support to assist students when searching for

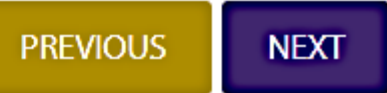

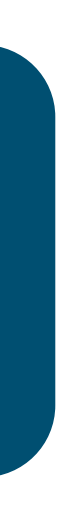

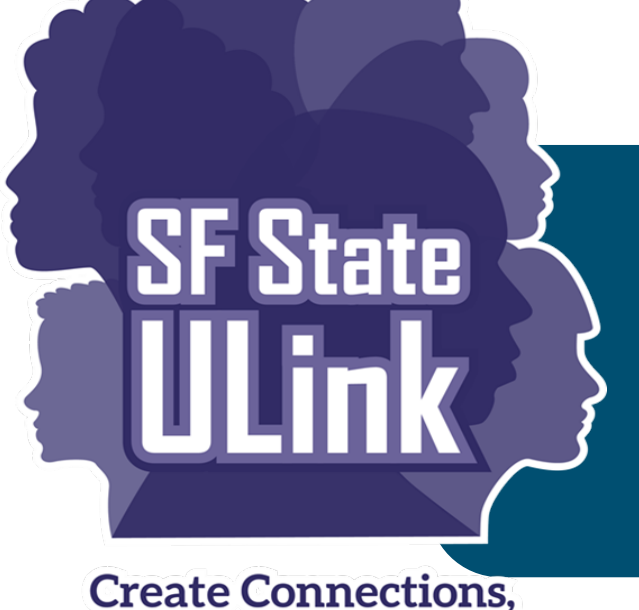

# **GETTING STARTED: CREATE AN ACCOUNT**

**Explore the Possibilities** 

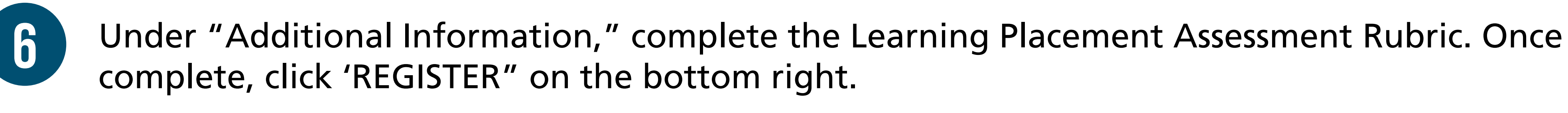

Basic Info

• In order to create a positive, safe and valuable out-of-classroom learning experience, CSU faculty, students, college staff and community partners must work together as a team to make the most of the experience and manage the unique risks that exist. There is insurance available to protect CSU as well as the learning site, if the proper agreement is in place. Students can avoid unsafe situations when everyone is familiar with the placement details and a proper risk assessment has been completed.

• This risk assessment is not intended to prohibit educational experiences that may seem "too risky," but rather to find ways to reduce the amount of risk and liability exposure, so that the off-campus learning opportunity is a safe, healthful and fulfilling educational experience for all parties involved. This section should be completed by someone familiar with any potential risks.

SUPERVISION

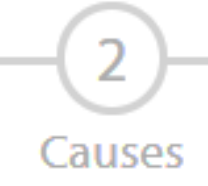

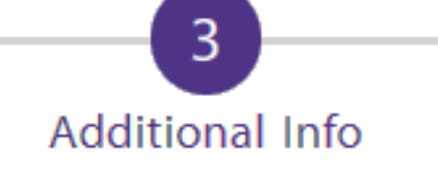

## Learning Site Assessment Rubric

This form should be completed by a knowledgeable representative of the Learning Site who is intricately familiar with the organization's safety policies & procedures and the potential learning activities that CSU students will be engaged in as part of their academic internship and/or service-learning experience.

Will the students be supervised less than 50% of the time or will the supervisor be responsible for overseeing more than 8 people?

If Yes/No, please answer in text AND select Yes/No box. If not applicable (N/A), please explain briefly:

Yes No N/A

## LOGISTICS - CHECK IN

How will students check in at the site?

## LOGISTICS - TRACK HOURS

How will students track hours at the site?

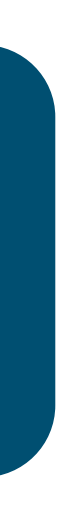

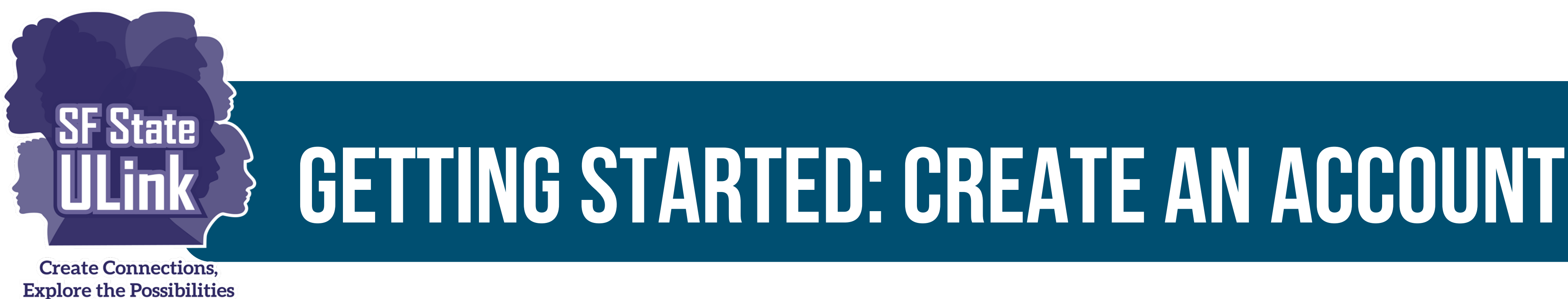

## THANK YOU FOR COMPLETING THE FIRST STEP FOR AN AGENCY TO BECOME A CONTRACTED UNIVERSITY PARTNER.

## **NEXT STEP**

۲ address that you provided.

## RESOURCES

٠

ICCE will send you a Learning Site Placement Agreement (LPSA) for review and signature. We will send via your email

ULink User Guides and additional resources, can be found here: https://icce.sfsu.edu/community-partnerships

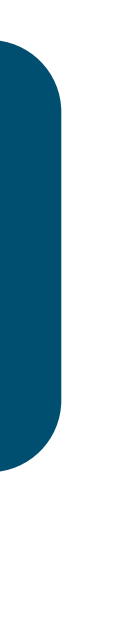

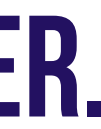

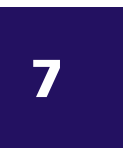

# QUESTIONS?

# PLEASE JOIN US AT OUR WEEKLY VIRTUAL DROP-IN HOURS

More information, scheduled hours, and Zoom link can be found here: <u>https://icce.sfsu.edu/virtual-drop-hours</u>

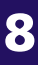

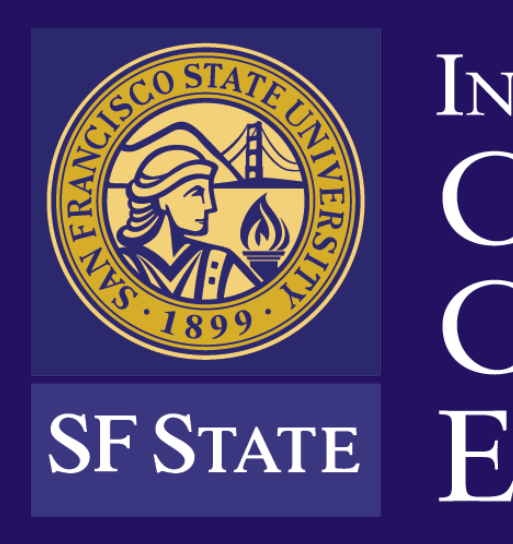

1600 Holloway Ave., HSS 206 San Francisco, CA 94132

(415) 338-6419 | icce@sfsu.edu

## INSTITUTE for CIVIC & COMMUNITY SF STATE ENGAGEMENT

icce.sfsu.edu

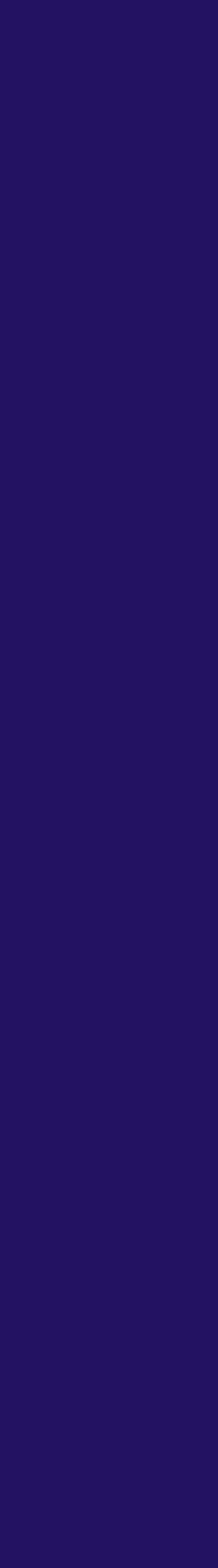

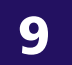